# DÉLAI DE SAISIE DES VACCINS

| $\mathbf{\Lambda}$ |   |   |  |
|--------------------|---|---|--|
| 2                  | • | 2 |  |

Il est recommandé de saisir les vaccins la journée même où ils ont été administrés.

Selon le règlement ministériel d'application de la Loi sur la santé publique, le délai maximal de saisie est de 2 jours ouvrables suivant l'administration du vaccin.

# RECHERCHER UN USAGER DANS LE REGISTRE

- 1. Rechercher par le numéro d'assurance maladie (NAM).
- 2. Si c'est infructueux, tenter une recherche par **nom, prénom et date de naissance.** 
  - S'il ne s'agit pas de la première dose, effectuer des recherches supplémentaires pour identifier le bon dossier usager et ajouter le vaccin dans le profil existant.
  - Au besoin, effectuer la recherche dans la version régulière SI-PMI *Panorama*.
- 3. Si aucun résultat ne s'affiche, créer alors un nouvel usager.
  - S'assurer de compléter tous les renseignements (incluant les noms des parents, adresse complète avec code postal).

 $\mathbb{A}$ 

**Objectif** : Éviter la création de doublons, ce qui est essentiel pour garantir le bon appariement des usagers avec la RAMQ.

La création de doublons peut rendre difficile l'obtention de la **preuve de vaccination électronique** pour la COVID-19.

La saisie de l'**adresse et** du **code postal** est importante, car ces informations sont utilisées pour produire les indicateurs de **couverture vaccinale** par région de résidence.

# USAGERS APPARIÉS À LA RAMQ

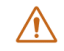

Aucune modification n'est autorisée pour les usagers appariés.

\* La coche «  $\checkmark$  » confirme l'appariement de l'usager.

Toute modification apportée aux renseignements des usagers appariés peut entrainer une perte de l'appariement à la RAMQ et des discordances avec d'autres systèmes d'information du réseau de la santé.

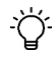

En cas d'information erronée ou manquante, l'usager **doit** mentionner l'erreur à la RAMQ **directement** et demander sa correction.

# USAGERS SANS NAM ou NON APPARIÉS À LA RAMQ

- 1. Vérifier et/ou corriger le nom, prénom et date de naissance de l'usager.
- 2. Ajouter ou corriger les noms des parents.
- 3. Inscrire ou corriger l'adresse de résidence complète avec code postal.
- 4. Pour les usagers avec NAM mais non appariés, vérifier et/ou corriger le NAM.

 $\wedge$ 

Si ces étapes sont omises, les usagers ne seront pas en mesure
d'obtenir leur preuve de vaccination électronique pour la COVID-19.
La bonification/correction des données permettra de réussir un appariement à la RAMQ.

÷Ċ

Prévoir des étapes dans votre processus pour cette clientèle.

# USAGERS EN DOUBLE DANS LE REGISTRE

Si, lors de la recherche de l'usager, on trouve plus d'un profil :

- 1. Noter les ID usagers qui correspondent au même usager.
- 2. Adresser une demande de fusion au Superutilisateur SI-PMI de votre établissement.
- 3. S'assurer d'inscrire le vaccin dans le profil le plus complet (ex. celui avec NAM et/ou apparié à la RAMQ) en attendant la fusion (si celle-ci ne peut pas être effectuée immédiatement).

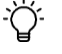

Prévoir des étapes dans votre processus ou un canal de communication avec les superutilisateurs SI-PMI de votre établissement. Ces utilisateurs doivent avoir accès à la version régulière SI-PMI *Panorama* avec le rôle *IMM-Superutilisateur*.

Si ces étapes sont omises, les usagers ne seront pas en mesure d'obtenir une **preuve de vaccination électronique** pour la COVID-19 conforme.

# NOM DE FAMILLE DE L'USAGÈRE

Pour éviter la création de doublons, inscrire le nom de jeune fille de l'usagère lorsque non apparié à la RAMQ.

Le nom de famille des usagères doit correspondre au nom de jeune fille tel qu'inscrit sur la carte d'assurance maladie de la RAMQ et qui est utilisé pour générer le NAM.

∕!∖

En règle générale, le nom marital est fourni sur la carte d'assurance maladie à titre d'information seulement et il n'est pas consigné dans les systèmes d'information du réseau de la santé. Il n'est pas autorisé d'ajouter le nom du conjoint dans SI-PMI.

# CONTRIBUTEUR D'UN AUTRE ORDRE PROFESSIONNEL

Les professionnels habilités présents dans le registre sont les médecins, les infirmières, les sages-femmes, les inhalothérapeutes et les pharmaciens.

Les infirmières auxiliaires qui sont autorisées à contribuer à la vaccination sont également présentes dans le registre.

Les **contributeurs à la vaccination** appartenant à d'autres ordres professionnels ne sont **pas présents** dans le registre. Dans ce cas :

- Sélectionner « Contributeur à la vaccination » au champ « Vaccinateur ».
- Saisir le nom complet, titre d'emploi et numéro de permis du contributeur au champ « **Commentaires** ».

# ANTÉCÉDENT DE LA MALADIE COVID-19 (TAAN PCR positif)

Les antécédents de la maladie COVID-19 ont été chargés dans SI-PMI à partir de la source autoritaire TSP (Trajectoires de santé publique). Néanmoins, à partir du 24 juillet 2022, il n'y a plus de déclaration systématique de chaque nouveau résultat de TAAN positif sauf ceux qui sont associés à des citoyens décédés.

Seuls les TAAN PCR positifs du Québec sont reconnus et seulement le premier épisode est présent dans SI-PMI.

La saisie manuelle des antécédents de la maladie COVID-19 n'est pas autorisée dans SI-PMI.

# LIEU DE VACCINATION

- Le Lieu de vaccination (LDS) doit correspondre à l'installation où la vaccination <u>est réalisée</u> (ex. : CHSLD, RPA, hôpital, GMF, pharmacie, etc.).
- Pour les <u>exceptions</u> comme le domicile, milieu carcéral, se référer au <u>Tableau d'aide pour la sélection du lieu de vaccination (LDS)</u>.

S'assurer de valider la région (2 premiers chiffres du nom du LDS). Ex. : 03 CENTRE D'HEB. BELLERIVE

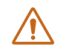

La saisie du **bon** lieu de vaccination (LDS) est importante, car il est utilisé pour produire les indicateurs de couverture vaccinale.

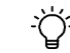

Astuce : Le « % » peut être utilisé pour faciliter la recherche des LDS.

### VACCINS CONTRE LA COVID-19 ADMINISTRÉS HORS QUÉBEC

Pour saisir un vaccin contre la COVID-19 administré à l'extérieur du Québec :

- 1. Vérifier la recevabilité et la conformité de la preuve présentée par l'usager :
  - Doit être disponible et lisible.
  - Une pièce d'identité est présentée et conforme aux renseignements indiqués sur la preuve.
  - Contient la date et le lieu (minimalement le pays) de vaccination.
  - Le nom commercial du vaccin reçu doit être indiqué et correspond à l'un des vaccins approuvés dans le monde et disponibles dans SI-PMI.
- 2. Si conforme, saisir les vaccins selon les consignes dans l'Aide-mémoire « Enregistrer un vaccin contre la COVID-19 administré à l'extérieur du Québec » :
  - Saisir la *Date d'administration* réelle telle qu'indiquée sur la preuve et pas la date d'inscription dans SI-PMI.
  - Sélectionner « Inconnu » au champ Vaccinateur.
  - Sélectionner le *LDS PAYS* où le vaccin a été administré (Ex.: *PAYS États-Unis*) et pas le lieu d'inscription dans SI-PMI.
  - Inscrire les renseignements connus au champ *Commentaire* (Ex.: No de lot, lieu de vaccination, etc.)

Il est obligatoire d'indiquer un nom commercial.

Si cette information est omise, les usagers ne seront pas en mesure d'obtenir leur **preuve de vaccination électronique** pour la COVID-19 complète.

### **RAISONS D'ADMINISTRATION**

Une raison d'administration est obligatoire pour les vaccins contre :

- la COVID-19
- l'Influenza
- le dcaT
- la variole simienne
- Se référer aux *Règles de saisie détaillées* disponibles dans le Guide de saisie *Immunisation*.

# AIDE MÉMOIRE SI-PMI - RÈGLES DE SAISIE

/!\

Une seule raison d'administration peut être saisie par acte de vaccination parmi la liste suivante :

- 13 dcaT Femme enceinte 01 - COVID-19 - Résident en CHSLD 02 - COVID-19 - Résident en RPA (Coqueluche) 03 - COVID-19 - Femme enceinte 14 - dcaT - Autres raisons 04 - COVID-19 - Travailleur de la santé 15 - Variole simienne - préexposition -05 - COVID-19 - Maladie chronique Immunodéprimé 06 - COVID-19 - Autres raisons 16 - Variole simienne - préexposition -07 - Influenza - Résident en CHSLD Non immunodéprimé 17 - Variole simienne - POST-exposition -
- 08 Influenza Résident en RPA
- 09 Influenza Femme enceinte
- 10 Influenza Travailleur de la santé
- 11 Influenza Maladie chronique
- 12 Influenza Autres raisons

#### ALGORITHME POUR CHOISIR LA RAISON D'ADMINISTRATION COVID-19

Immunodéprimé

Non immunodéprimé

18 - Variole simienne - POST-exposition -

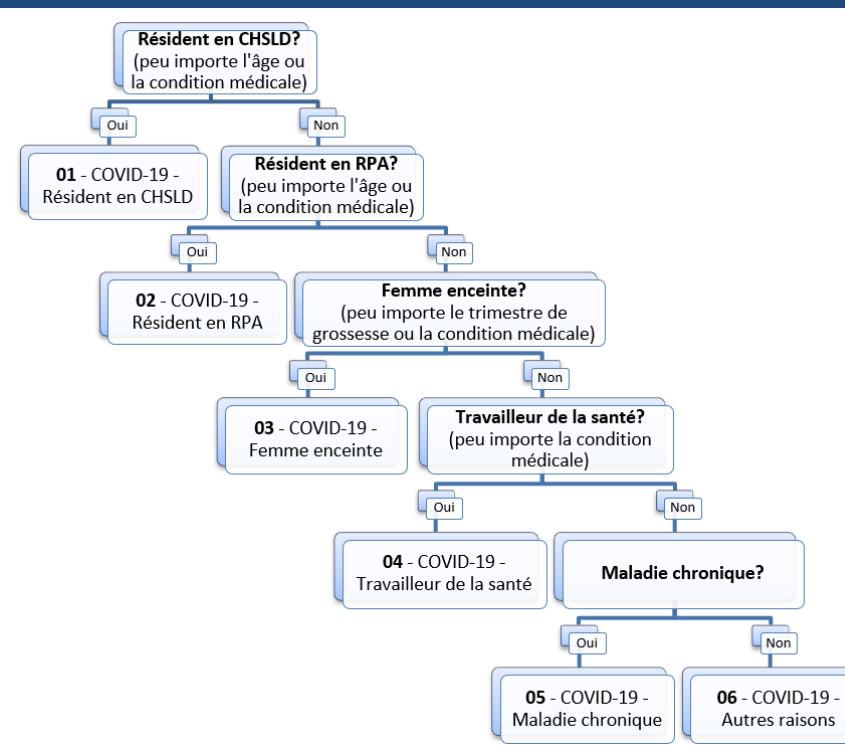

/!\

Pour les résidents en RI-RTF : si l'usager a une maladie chronique, utiliser la raison « 05 - COVID-19 - Maladie chronique ». Si aucune maladie chronique, utiliser la raison « 06 - COVID-19 - Autres raisons ».

#### ALGORITHME POUR CHOISIR LA RAISON D'ADMINISTRATION INFLUENZA

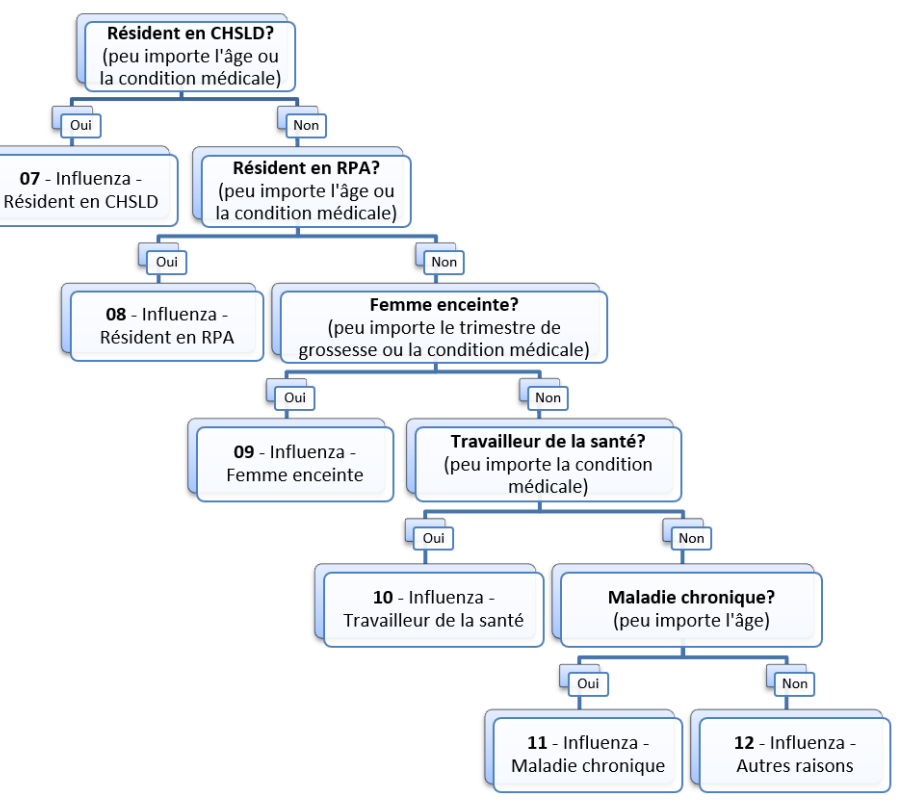

Pour les résidents en RI-RTF : si l'usager a une maladie chronique, utiliser la raison « 11 - Influenza - Maladie chronique ». Si aucune maladie chronique, utiliser la raison « 12 - Influenza - Autres raisons ».

# AIDE MÉMOIRE SI-PMI - RÈGLES DE SAISIE

# TABLEAU D'AIDE POUR LA SÉLECTION DU LIEU DE VACCINATION (LDS)

#### Public - CISSS / CIUSSS

| Lieu de vaccination                                                                                  | Organisation à saisir dans SI-PMI                                                                              | Lieu à saisir dans SI-PMI                                                                                                    |
|----------------------------------------------------------------------------------------------------|----------------------------------------------------------------------------------------------------|----------------------------------------------------------------------------------------------------|
| Vaccination par le CISSS/CIUSSS<br>dans les installations du<br>CISSS/CIUSSS.<br>Ex. : CLSC, hôpital | CISSS/CIUSSS<br>Ex. : 03 CIUSSS DE LA<br>CAPITALE                                                              | Installation où la vaccination est<br>réalisée<br>Ex. : 03 CLSC DE BAIE-ST-PAUL<br>Ex. : 03 CENTRE D'HEB.<br>BELLERIVE                                                 |
| Centre d'hébergement en soins de<br>longue durée (CHSLD)                                             | Public : CISSS/CIUSSS<br>Ex. : 03 CIUSSS DE LA<br>CAPITALE<br>Privé : CHSLD<br>Ex. : 06 CHÂTEAU SUR LE LAC     | Installation où la vaccination est<br>réalisée<br>Ex. : 03 CENTRE D'HEB.<br>BELLERIVE<br>Ex. : 06 CHÂTEAU SUR LE LAC                                                   |
| Résidence Privée pour Aînés (RPA)                                                                    | RPA<br>Ex.: 03 RÉSIDENCE JAZZ STE-<br>FOY                                                                      | Installation où la vaccination est<br>réalisée<br>Ex.: 03 RÉSIDENCE JAZZ STE-<br>FOY                                                                                   |
| Écoles primaires et secondaires<br>(publiques ou privées)                                            | CISSS/CIUSSS<br>Ex. : 03 CIUSSS DE LA<br>CAPITALE                                                              | École où la vaccination scolaire<br>est réalisée<br>Ex. : S 03 École de la Passerelle                                                                                  |
| Cégeps et universités                                                                                | Cégep / Université si présent<br>dans le registre, sinon saisir<br>CISSS/CIUSSS<br>Ex. : 03 Cégep / Université | Cégep / Université si présent<br>dans le registre, sinon saisir<br>l'installation à laquelle le<br>vaccinateur est rattaché<br>Ex. : 03 Cégep / Université             |
| Ressources intermédiaires et de type<br>familial (RI-RTF)                                            | RI si disponible, sinon saisir<br>CISSS/CIUSSS                                                                 | Installation où la vaccination est<br>réalisée si disponible, sinon saisir<br>le LDS RI-RTF générique du<br>territoire<br>Ex. : 03 RI-RTF de la Capitale-<br>Nationale |
| Domicile                                                                                             | CISSS/CIUSSS                                                                                                   | Saisir le LDS SAD générique du<br>territoire<br>Ex. : 03 SAD de la Capitale-<br>Nationale                                                                              |
| Clinique de vaccination saisonnière                                                                  | CISSS/CIUSSS                                                                                                   | Installation à laquelle le                                                                                                    |
| Autres lieux                                                                                         | Ex. : 03 CIUSSS DE LA<br>CAPITALE                                                                              | vaccinateur est rattache<br>Ex. : 03 CLSC DE BAIE-ST-PAUL                                                                                                    |
| Centres de la petite enfance (CPE)                                                                   |                                                                                                    |                                                                                                    |
| Milieu carcéral                                                                                      | Milieu carcéral si disponible,<br>sinon saisir CISSS/CIUSSS                                                    | Milieu carcéral où la vaccination<br>est réalisée si disponible, sinon<br>saisir l'installation à laquelle le<br>vaccinateur est rattaché.                             |

| Évènement d'envergure<br>(Nécessitant une convergence de<br>différentes ressources/organismes<br>dans un évènement de sécurité civile<br>(ex. : inondation, etc.)) | Région<br>Ex. : 03 RÉGION, Québec,<br>Québec      | Région où l'événement a eu lieu<br>Ex. : 03 RÉGION, Québec,<br>Québec                                                                |
|----------------------------------------------------------------------------------------------------|---------------------------------------------------|----------------------------------------------------------------------------------------------------|
| Vaccination contre la COVID-19 dans<br>un établissement « non traditionnel »                                                                                       | CISSS/CIUSSS<br>Ex. : 03 CIUSSS DE LA<br>CAPITALE | Installation où la vaccination est<br>réalisée<br>De nouveaux LDS « non<br>traditionnels » seront ajoutés au<br>registre, au besoin. |

#### Public - Hors CISSS / CIUSSS (établissements non fusionnés, ou non visés par la Loi)

| Lieu de vaccination                                                             | Organisation à saisir                       | LDS à saisir                                   |
|---------------------------------------------------------------------------------|---------------------------------------------|------------------------------------------------|
| Vaccination dans un <u>établissement</u><br>non fusionné ou non visé par la Loi | Organisation<br>Ex. : 06 CHU SAINTE-JUSTINE | Installation où la vaccination<br>est réalisée |
| Ex.: Hôpital Sainte-Justine                                                     |                                             | Ex. : 06 CHU SAINTE-JUSTINE                    |

| Privé                                                                 |                                                              |                                                               |
|-----------------------------------------------------------------------|--------------------------------------------------------------|---------------------------------------------------------------|
| Lieu de vaccination                                                   | Organisation à saisir                                        | LDS à saisir                                                  |
| Pharmacie, clinique voyage, GMF,<br>santé au travail, bureau de santé | Installation où la vaccination est réalisée :                | Installation où la vaccination<br>est réalisée :              |
| des cégeps, universités ou<br>entreprises privées, RPA                | Ex. : 03 GMF CITE VERTE<br>Ex.: 03 RÉSIDENCE JAZZ<br>STE-FOY | Ex. : 03 GMF CITE VERTE<br>Ex.: 03 RÉSIDENCE JAZZ STE-<br>FOY |

| Lieu de vaccination            | Organisation à saisir                                                    | LDS à saisir                                                             |
|--------------------------------|--------------------------------------------------------------------------|--------------------------------------------------------------------------|
| Hors Québec, Inconnu           | Hors Québec, Inconnu                                                     | Hors Québec, Inconnu                                                     |
| Pays connu autre que le Canada | Tous les pays disponibles<br>Ex. : PAYS États-Unis<br>Ex. : PAYS Mexique | Tous les pays disponibles<br>Ex. : PAYS États-Unis<br>Ex. : PAYS Mexique |

### LIEU DE VACCINATION (LDS) NON PRÉSENT

Lieu de vaccination  $\Rightarrow$  Action à prendre

- CHSLD ou RPA absent ⇒ contacter le Centre de services de l'INSPQ.
- Établissement « non traditionnel » absent ⇒ contacter le Centre de services de l'INSPQ.
- Tout **autre lieu** de vaccination ⇒ saisir l'installation à laquelle le vaccinateur est rattaché.

# SOUTIEN POUR DES QUESTIONS OU DIFFICULTÉS

Contactez le Centre de services de l'INSPQ :

- @ Par courriel : <u>soutien.sipmi@inspq.qc.ca</u>
- Par téléphone : Région de Quét

Région de Québec : 418 654-3020 Ailleurs au Québec : 1 844 654-3020 (sans frais)